## Anleitung zum Bearbeiten des eigenen Profils /Ändern der Emailadresse

Systemnachrichten Mitteilungen Profilbild Dreieck zum Öffnen des Menüs

Oben in der rechten Ecke findest du deinen Namen und weitere wichtige Bedienelemente:

## Klick auf das Dreieck. Es öffnet sich ein Menü.

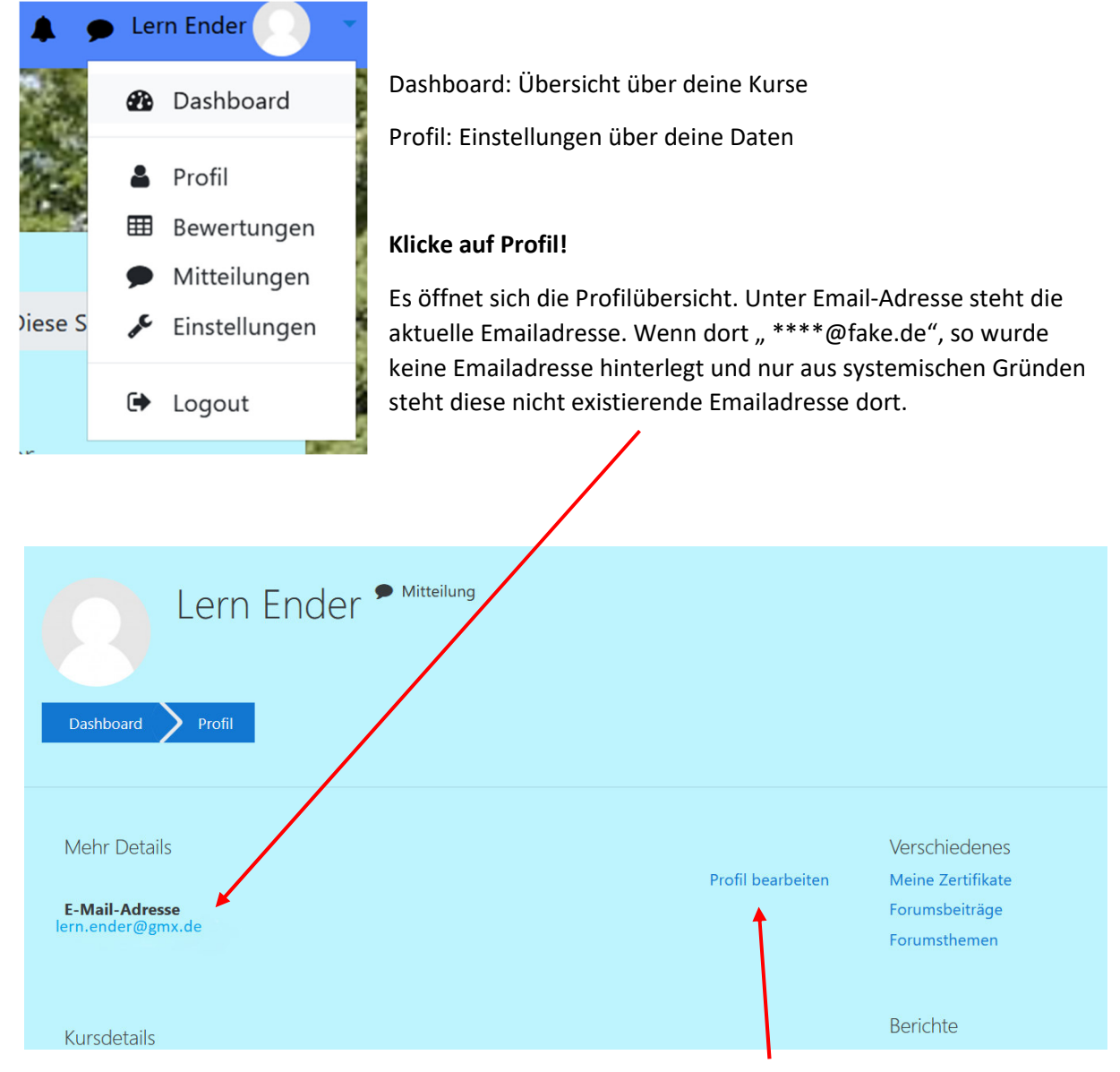

Um die Emailadresse und weitere Dinge zu verändern muss auf "Profil bearbeiten" geklickt werden.

Ändere die Emailadresse im entsprechendem Kästchen. Gebe deine neue Emailadresse ein! Wenn keine Emailadresse gewünscht wird, dann einfach an irgendeine Buchstabenkombination "@fake.de" anfügen.

| Lern Ender<br>Allgemein<br>Vorname Lern Ender E-Mail-Adresse E-Mail-Adresse anzeigen E-Mail-Adresse anzeigen E-Mail-Adresse für Kursteilnehmer/innen anzeigen                                                                                                    |                               |                                                    |
|----------------------------------------------------------------------------------------------------|-------------------------------|----------------------------------------------------|
| <ul> <li>Allgemein</li> <li>Vorname</li> <li>Nachname</li> <li>E-Mail-Adresse</li> <li>a.schwetzler@gym-suedstadt.bildung-lse</li> <li>E-Mail-Adresse anzeigen</li> <li>E-Mail-Adresse für Kursteilnehmer/innen anzeigen</li> </ul>                                                                                                    | Lern Ender                    |                                                    |
| Vorname Lern   Nachname Ender   E-Mail-Adresse a.schwetzler@gym-suedstadt.bildung-lsɛ   E-Mail-Adresse anzeigen Image: Comparison of the section of the section                                                                                   | <ul> <li>Allgemein</li> </ul> |                                                    |
| Nachname       Ender         E-Mail-Adresse       ■ a.schwetzler@gym-suedstadt.bildung-lsa         E-Mail-Adresse anzeigen       Image: Comparison of the second second sec                                                                                            | Vorname                       | Lern                                               |
| E-Mail-Adresse       Image: second second seco                     | Nachname                      | Ender                                              |
| E-Mail-Adresse anzeigen       Stadt     Image: Constraint of the sector of the sector of the s | E-Mail-Adresse                | a.schwetzler@gym-suedstadt.bildung-lsa             |
| Stadt                                                                                                    | E-Mail-Adresse anzeigen (?    | E-Mail-Adresse für Kursteilnehmer/innen anzeigen 🔶 |
|                                                                                                    | Stadt                         |                                                    |
| Land auswählen Deutschland                                                                                                    | Land auswählen                | Deutschland \$                                     |

## Nicht vergessen unten auf "Profil aktualisieren" klicken.

| Bildbeschreibung        |                                |
|-------------------------|--------------------------------|
| • <u>Weitere Namen</u>  |                                |
| Optionale Einträge      |                                |
|                         | Profil aktualisieren Abbrechen |
| Pflichtfelder <b>()</b> |                                |

Es erscheint eine Meldung, dass auf die neue Emailadresse eine Nachricht geschickt wurde. Hier auf "Weiter" klicken.

Öffne deinen Emailaccount, suche die Nachricht und klicke auf den Link.

| Bestätigung der E-Mail-Änderung bei Gymnasium Südstadt                                                       |                         |                     |
|----------------------------------------------------------------------------------------------------|-------------------------|---------------------|
| As Antworten Sie nicht auf diese E-Mail. (über Gym Südstadt) <moodle(<br>An Lern Ender</moodle(<br>          | S Antworten             | ≪ Allen antworte    |
| Guten Tag Lern Ender,                                                                                        |                         |                     |
| Sie möchten die E-Mail-Adresse für Ihr Nutzerkonto auf Gymnasium Südstadt ändern.<br>Änderung zu bestätigen. | Bitte öffnen Sie die fo | olgende URL in Ihre |
| Wenn Sie Fragen haben, kontaktieren Sie den Support: moodle@cruso.de                                         |                         |                     |
| https://moodle.bildung-lsa.de/gym-suedstadt/user/emailupdate.php?key=RkoxFh3m/                               | AOkugMndxGPq&id=9       | <u>)</u>            |

| Ihr | E-Lear | ning-1 | Геат |
|-----|--------|--------|------|
|-----|--------|--------|------|

Fertig! Du siehst nun im Profilmenu deine geänderte Emailadresse.

| Lern Ender <sup>Mitteilung</sup><br>Dashboard Profil |                   |
|------------------------------------------------------|-------------------|
| Mehr Details<br>E-Mail-Adresse                       | Profil bearbeiten |
| a.schweizler wyynn suedstadt.bildung isa.de          |                   |

Bei Fragen, schreibt mir: <u>a.schwetzler@gym.suedstadt.bildung-lsa.de</u>

Viele Grüße

eurer SchulMoodle-Team